# Sandoz One Source HCP Portal User Guide

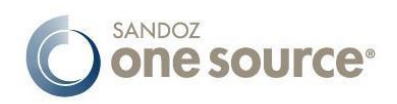

# Index1. User Login - Existing Users2. Forgot Password3. Registration - New Users3. Registration - New Users4. Patient Enrollment5. Dashboard6. Search7. Settings8. Patient Profile

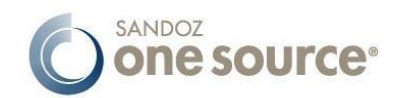

### 1. User Login – Existing Users

• Once your account has been activated, you will receive an email with a link to create your User Password.

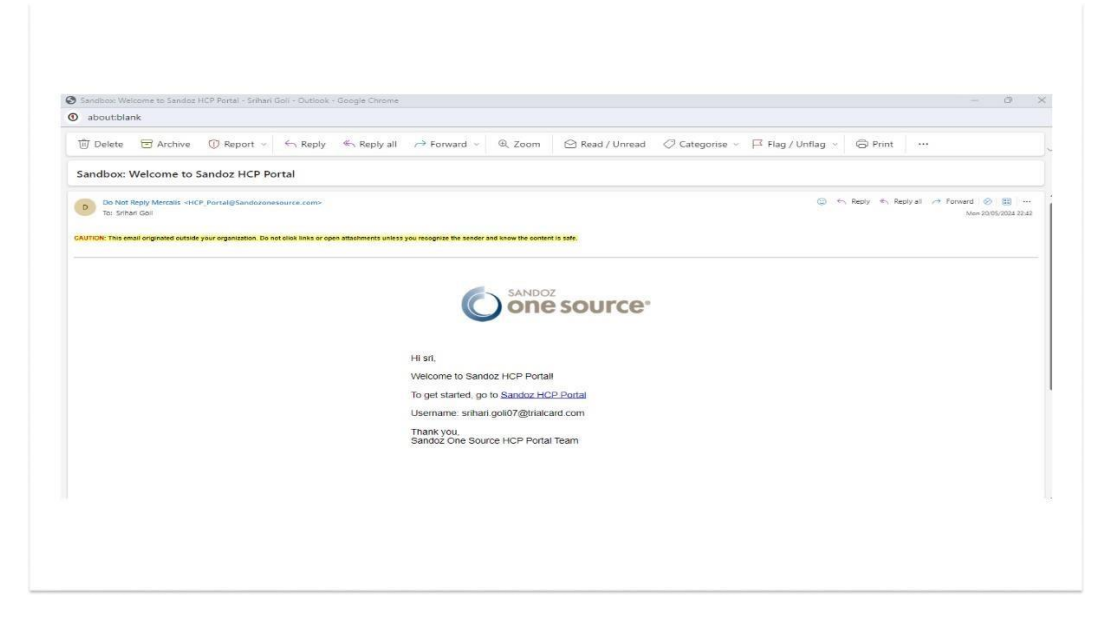

• You can then login from the User Login page with your email address and new Password.

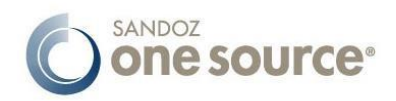

| Welcome to the San                      | idoz One So       | ource Healthcare Provider Portal<br>Don't have an Account?                                                                                                    |  |
|-----------------------------------------|-------------------|----------------------------------------------------------------------------------------------------|--|
| Veronne back prease enter your details. |                   | Sign up for the Sandoz One Source Healthcare Provider<br>Portal by clicking on the "Create Account" button below,<br>Once registered, you will be able to enroll patients into<br>Sandoz One Source and check their benefits and<br>coverage. |  |
| Password                                | •                 | If your Site already has an account please contact your<br>administrator to have you added.                                                                                                    |  |
| Remember me Forgo                       | xt Password?      |                                                                                                    |  |
| Login                                   |                   | Create Account                                                                                                    |  |
| This portal is intended for use         | by Healthcare Pro | widers and their Office Staff in the United States only.                                                                                                    |  |

## 2. Forgot Password

• If you forget your password, you can click on "Forgot Password" on the User Login page.

| Welcome to the Sand                         | z One Source Healthcare Provider Portal                                                                                  |
|---------------------------------------------|----------------------------------------------------------------------------------------------------|
| User Login                                  | Don't have an Account?                                                                                                   |
| Welcome back! Please enter your details.    | Sign up for the Sandoz One Source Healthcare Provider                                                                    |
| Username                                    | Once registered, you will be able to enroll patients into<br>Sandoz One Source and check their benefits and<br>coverage. |
| Password                                    | <ul> <li>If your Site already has an account please contact your<br/>administrator to have you added.</li> </ul>         |
| Remember me Forgot Pa                       | sword?                                                                                                    |
| Login<br>This portal is intended for use by | Create Account ealthcare Providers and their Office Staff in the United States only.                                     |
|                                             | SANDOZ                                                                                                    |
| <ul> <li>Privacy Policy</li> </ul>          | SANDOZ<br>2024 Sandoz Ic.<br>100 College Read West<br>Princeton, NJ 08540<br>317942 05/2024                              |

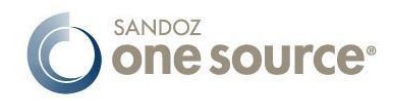

• You will be prompted to enter your Username and click on "Reset Password" button. You will receive an email as follows.

|                | Welcome to the Sandoz Or                    | e Source Healthcare Provider Portal                                                                                                    |                                                                                                |
|----------------|---------------------------------------------|----------------------------------------------------------------------------------------------------|------------------------------------------------------------------------------------------------|
|                | Forgot Password?                            | Don't have an Account?                                                                                                    |                                                                                                |
|                | Welcome back! Please enter your details.    | Sign up for the Sandoz One Source Healthcare Provider<br>Portal by clicking on the "Create Account" button below.<br>Once registered, you will be able to enroll patients into<br>Sandoz One Source and check their benefits and<br>coverage.<br>If your Site already has an account please contact your<br>administrator to have you added, |                                                                                                |
|                | Reset Password                              |                                                                                                    |                                                                                                |
|                | Cancer                                      | create Account                                                                                                    |                                                                                                |
|                | This portal is intended for use by Healthca | are Providers and their Office Staff in the United States only.                                                                                                    |                                                                                                |
| Privacy Policy |                                             |                                                                                                    | SANDOZ<br>© 2024 Sandoz Inc.<br>100 College Road West<br>Princeton, NJ 08540<br>317942 05/2024 |

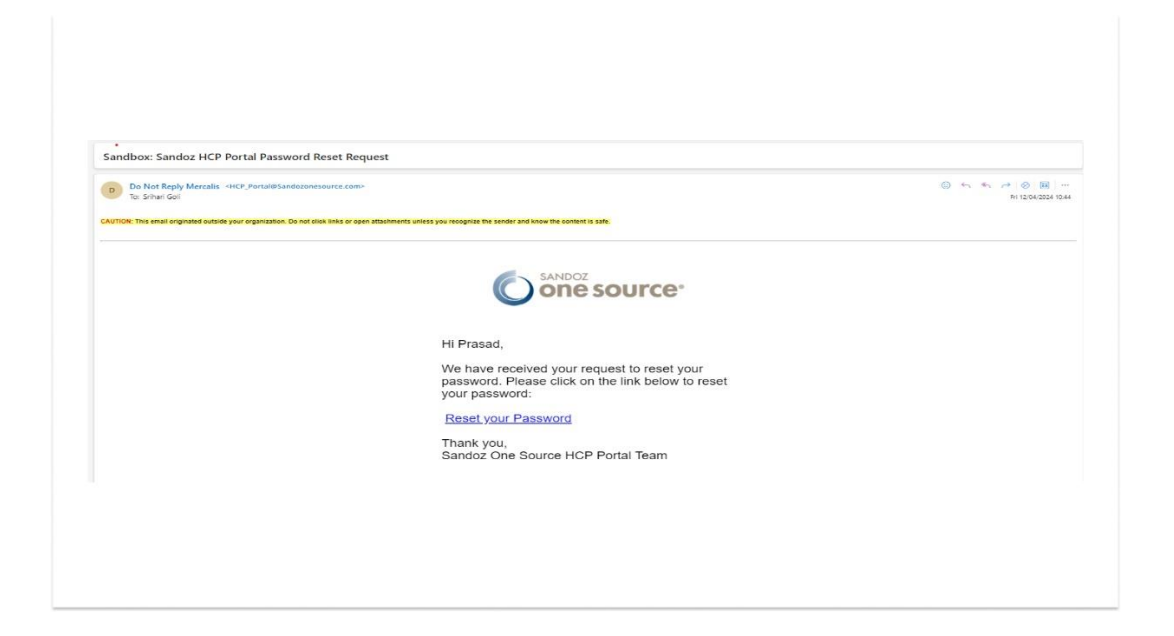

• After this step, you will be navigated to following 2 subsequent screens where you can set up your new password.

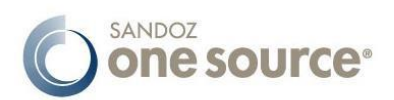

| salesforce                                                |
|-----------------------------------------------------------|
| Reset your password?                                      |
| Let's get you set up with a new password.  Revet Reserved |
|                                                           |
|                                                           |
|                                                           |
| © 202% Saestore, hr. Al Igniti reserved                   |
|                                                           |
|                                                           |

| salesforce                                                                       |
|----------------------------------------------------------------------------------|
| Change Your Password                                                             |
| Enter a new passnord for presed dartem@text.com. Mate user to functive at lease: |
| Phaseword was that changed on 3/12/2033, 12:09 FM                                |
|                                                                                  |
|                                                                                  |

### 3. Registration – New Users

- To register for the HCP Portal, the following steps need to be performed by the dedicated administrator for your office. If your site already has an account, contact your administrator to have you added.
- The administrator will need to enter their applicable User Information.
- They will then be prompted to enter Prescriber Information which will associate the prescriber with the user once the registration is completed.

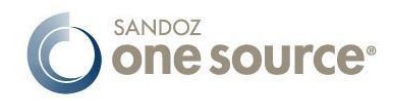

Lastly, Office Information will associate the site with the user once the registration is completed.

|                                                                                   |                                                      | Registration                                                                                                    |                                                                                                    |                        |
|-----------------------------------------------------------------------------------|------------------------------------------------------|----------------------------------------------------------------------------------------------------|----------------------------------------------------------------------------------------------------|------------------------|
|                                                                                   | To get start                                         | ed with the Sandoz One Source portal, fill o                                                                                                    | ut the following User details section.                                                                                                    |                        |
| •                                                                                 | Iser Information                                     | Prescriber Information                                                                                                    | Ottice Information                                                                                                    |                        |
|                                                                                   |                                                      |                                                                                                    |                                                                                                    |                        |
| First Name *                                                                      |                                                      | Last Name *                                                                                                    | Email Address *                                                                                                    |                        |
| <u></u>                                                                           |                                                      |                                                                                                    |                                                                                                    |                        |
| Phone Number *                                                                    |                                                      | Phone Extension                                                                                                    |                                                                                                    |                        |
| -                                                                                 |                                                      |                                                                                                    |                                                                                                    |                        |
|                                                                                   |                                                      |                                                                                                    |                                                                                                    |                        |
|                                                                                   |                                                      |                                                                                                    |                                                                                                    |                        |
|                                                                                   |                                                      |                                                                                                    |                                                                                                    |                        |
|                                                                                   |                                                      |                                                                                                    |                                                                                                    |                        |
|                                                                                   |                                                      | Cancel                                                                                                    | ext                                                                                                    |                        |
|                                                                                   |                                                      |                                                                                                    |                                                                                                    | 10-12-12               |
|                                                                                   |                                                      |                                                                                                    |                                                                                                    | <b>SAN</b><br>© 2024 9 |
|                                                                                   |                                                      |                                                                                                    |                                                                                                    | 100 Colle<br>Princetor |
| one source                                                                        |                                                      | Registratio                                                                                                    | n                                                                                                    |                        |
| onë source <sup>.</sup>                                                           | Search for your p                                    | Registratio                                                                                                    | <b>n</b><br>criber NPI' field below and then click "Search"                                                                                 |                        |
| one source <sup>.</sup>                                                           | Search for your p<br>lf you are                      | Registratio<br>prescriber by entering their NPI in the "Press<br>unable to find your prescriber enter the rec                                                    | n<br>riber NPI" field below and then click "Search"<br>juired fields manually then click "Next".                                            |                        |
| one source <sup>.</sup>                                                           | Search for your p<br>If you are                      | Registratio<br>prescriber by entering their NPI in the "Press<br>unable to find your prescriber enter the rec<br>@ Prescriber Information                        | n<br>riber NPI" field below and then click "Search"<br>juired fields manually then click "Next".<br>o Office Information                    |                        |
| one source <sup>.</sup>                                                           | Search for your p<br>If you are<br>iser Information  | Registratio<br>prescriber by entering their NPI in the "Press<br>unable to find your prescriber enter the rec<br>Prescriber Information                          | n<br>riber NPI" field below and then click "Search"<br>juired fields manually then click "Next".<br>Office information                      |                        |
| Prescriber NPI *                                                                  | Search for your p<br>If you are<br>liver information | Registratio<br>prescriber by entering their NPI in the "Preso<br>unable to find your prescriber enter the rec<br>Prescriber Information                          | n<br>criber NPI" field below and then click "Search"<br>juired fields manually then click "Next".<br>Office internation                     |                        |
| Prescriber NPI*                                                                   | Search for your<br>If you are<br>iser Information    | Registratio<br>prescriber by entering their NPI in the "Press<br>unable to find your prescriber enter the rec<br>Prescriber Information<br>Search                | n<br>criber NPI' field below and then click "Search"<br>juired fields manually then click "Next".<br>Office Information                     |                        |
| Prescriber NPI *                                                                  | Search for your p<br>If you are<br>Jser Information  | Registratio prescriber by entering their NPI in the "Presc<br>unable to find your prescriber enter the rec  Prescriber information  Search  Prescriber Last Name | n<br>criber NPT field below and then click "Search"<br>juired fields manually then click "Next".<br>Office Information                      |                        |
| Prescriber NPI * Prescriber First Name                                            | Search for your p<br>If you are<br>iser information  | Registratio prescriber by entering their NPI in the "Presc unable to find your prescriber enter the rec  Prescriber information  Search  Prescriber Last Name    | n<br>criber NPI" field below and then click "Search"<br>juired fields manually then click "Next".<br>Office Information                     |                        |
| Prescriber NPI * Prescriber First Name                                            | Search for your p<br>If you are<br>Jser Information  | Registratio prescriber by entering their NPI in the "Presc unable to find your prescriber enter the rec  Prescriber information  Prescriber Last Name  -         | n<br>criber NPI" field below and then click "Search"<br>juired fields manually then click "Next".<br>Office Information                     |                        |
| Prescriber NPI*  Prescriber First Name  Ptabl# Irenuited for h                    | Search for your p<br>If you are<br>iser information  | Registratio                                                                                                    | n<br>criber NPI" field below and then click "Search"<br>juired fields manually then click "Next".<br>Office Information                     |                        |
| Prescriber NPI*  Prescriber First Name  PTAN# (required for N                     | Search for your p<br>If you are<br>iser Information  | Registratio                                                                                                    | n<br>criber NPI" field below and then click "Search"<br>juired fields manually then click "Next".<br>Office Information                     |                        |
| Prescriber NPI*   Prescriber First Name  PTAN# (required for N                    | Search for your p<br>If you are<br>iser information  | Registratio                                                                                                    | n<br>criber NPI' field below and then click "Search"<br>juired fields manually then click "Next".<br>Office Information                     |                        |
| Prescriber NPI*   Prescriber First Name  PTAN# (required for N                    | Search for your p<br>If you are<br>iser information  | Registratio                                                                                                    | n<br>criber NPI' field below and then click "Search"<br>juired fields manually then click "Next".<br>Office Information                     |                        |
| Prescriber NPI*  Prescriber First Name  PTAN# (required for N  .                  | Search for your p<br>If you are<br>Jser Information  | Registratio prescriber by entering their NPI in the "Presc unable to find your prescriber information  Prescriber Information  Prescriber Last Name  -  Back     | n<br>criber NPI" field below and then click "Search"<br>juired fields manually then click "Next".<br>Office information                     |                        |
| Prescriber NPI *<br>-<br>Prescriber First Name<br>-<br>PTAN# (required for N<br>- | Search for your p<br>If you are<br>ser Information   | Registratio                                                                                                    | n<br>Criber NPI' field below and then click "Search"<br>juired fields manually then click "Next".<br>Office internation<br>Tax ID #<br>Next |                        |
| Prescriber NPI * - Prescriber First Name - PTAN# (required for N -                | Search for your p<br>If you are<br>iser information  | Registratio<br>prescriber by entering their NPI in the "Presc<br>@ Prescriber information<br>Search<br>Prescriber Last Name<br>-<br>Back                         | n<br>criber NPI' field below and then click "Search"<br>juired fields manually then click "Next".<br>Office internation<br>Tax ID #<br>Next | SAN                    |

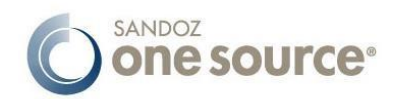

|             |             | Registration                                                                              |                                 |                      |  |
|-------------|-------------|-------------------------------------------------------------------------------------------|---------------------------------|----------------------|--|
|             | Search      | for your Site by entering the "Site NPI" a<br>If you cannot find your Site you can create | and click on "<br>ate a new one | Search".<br>e.       |  |
| 😒 User      | Information | Prescriber Information                                                                    | • Off                           | fice Information     |  |
| Site NPI *  |             |                                                                                           |                                 |                      |  |
|             |             | Search                                                                                    |                                 |                      |  |
| Office Name |             | Address 1                                                                                 |                                 | Address 2            |  |
|             |             |                                                                                           |                                 |                      |  |
| City        |             | State                                                                                     |                                 | ZIP                  |  |
| •           |             | select                                                                                    | ~                               |                      |  |
|             | By checkin  | g this box you are attesting to our Terms & Co<br>Back Subm                               | onditions for us                | sage of this portal. |  |
|             |             |                                                                                           |                                 |                      |  |

### 4. Patient Enrollment

- To enroll a patient into Sandoz One Source Hub via the HCP portal, you will need to capture the required fields in the enrollment screens, including: Service Selection, Patient Information, Insurance Information, Diagnosis Information, Prescriber Information, and Attestation.
- You can select the services requested from Service Selection screen. At least one checkbox needs to be selected. If Copay is selected, then Coverage Determination checkbox will automatically be selected.

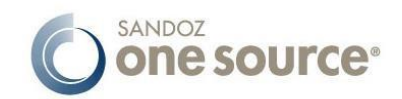

| =     | one source                  | CIMERLI, Transcription T                                                                                                    |         | Q Search by Case Number, Name 2                                                                            |
|-------|-----------------------------|----------------------------------------------------------------------------------------------------|---------|----------------------------------------------------------------------------------------------------|
|       | Dashboard<br>Enroll Patient | Service Selection<br>Select all the services that apply.                                                                    |         |                                                                                                    |
| Q     | Search<br>Resources         | Coverage Determination  Benefits Investigation  Prior Authorization  Appeal Support Sandoz Patient Assistance (SPA) Program | 🗌 Сорау |                                                                                                    |
| \$    | Settings                    |                                                                                                    |         |                                                                                                    |
| Ð     | Log Out                     |                                                                                                    |         |                                                                                                    |
|       |                             |                                                                                                    | Next    |                                                                                                    |
| eriva | acy Policy                  |                                                                                                    |         | © 2024 Sandoz Inc.<br>© 2024 Sandoz Inc.<br>100 College Road West<br>Princeton, NJ 08540<br>317942 05/2024 |

• In the Next Step, you will need to capture the patient demographics on the Patient Information screen.

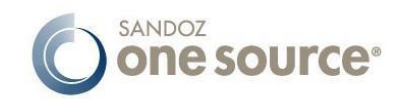

| = Oone source  |                                                                                                    |                                                                                                    | Q Search by Case Number, Name.                                                                                                    |
|----------------|----------------------------------------------------------------------------------------------------|----------------------------------------------------------------------------------------------------|----------------------------------------------------------------------------------------------------|
| Dashboard      | Patient Information                                                                                                    | Insurance Information                                                                                                    | Prescriber Information     Prescription Information                                                                                                    |
| Enroll Patient | Please complete all of the required patie                                                                                                    | nt details                                                                                                    |                                                                                                    |
| Q Search       | Fleat News 1                                                                                                    | All de Maria                                                                                                    |                                                                                                    |
| Resources      | -                                                                                                    | -                                                                                                    | -                                                                                                    |
| Settings       |                                                                                                    |                                                                                                    |                                                                                                    |
| → Log Out      | MM/DD/YYY                                                                                                    | select                                                                                                    | ~                                                                                                    |
|                |                                                                                                    |                                                                                                    |                                                                                                    |
|                | Address 1 *                                                                                                    | Address 2                                                                                                    | City *                                                                                                    |
|                |                                                                                                    |                                                                                                    |                                                                                                    |
|                | State*                                                                                                    | ZIP *                                                                                                    |                                                                                                    |
|                | select                                                                                                    | ×] (•                                                                                                    |                                                                                                    |
|                |                                                                                                    |                                                                                                    |                                                                                                    |
|                | Home Phone                                                                                                    | Mobile Phone                                                                                                    | Email                                                                                                    |
|                | Home Phone or Mobile Phone is Mandatory                                                                                                    | •                                                                                                    |                                                                                                    |
|                |                                                                                                    |                                                                                                    |                                                                                                    |
|                | Preferred Language                                                                                                    | Caregiver/Guardian Name                                                                                                    | Caregiver/Guardian Relationship to Patient                                                                                                    |
|                | select                                                                                                    | · -                                                                                                    | select ~                                                                                                    |
|                | Patient Financial Information<br>Sandoz Patient Assistance (SPA) I<br>Under this program, Sandoz agrees<br>be met in order for a patient to be e<br>• Reside in the United States or a I<br>• Have limited or no prescription i<br>• Have an adjusted annual househ<br>Federal Poverty Limit (PPL) | Program: ELIGIBILITY CRITERIA<br>to ship product to the provider for patients who<br>nrolled in the program:<br>J.S. Territory<br>surance coverage<br>old income of 2500 of | qualify for the SPA. The terms and conditions below must<br>cription for the Sandoz medication<br>sensed U.S. health care provider<br>n consent form and, when applicable,<br>ocumentation |
|                | Total Gross Income                                                                                                    | Household Size                                                                                                    |                                                                                                    |
|                | •                                                                                                    |                                                                                                    |                                                                                                    |
|                |                                                                                                    | Back Next                                                                                                    |                                                                                                    |
|                |                                                                                                    |                                                                                                    |                                                                                                    |
|                |                                                                                                    |                                                                                                    | SANDOZ                                                                                                    |

- You will then enter the patient's insurance details on the Insurance Information screen. If the patient is uninsured, you can select "No" on the "Has Insurance?" field, and the Insurance Information section will be fully disabled and not required to proceed.
- If you select "Yes", on the "Has Insurance?" field, then Insurance Information section will be enabled, and you can enter the patient's insurance details.
- Type the Payer Name in the "Search Insurance" field(s) (e.g. "Search Primary/Medical Insurance"), select the Payer, and add other details specific to the insurance in the other required fields.

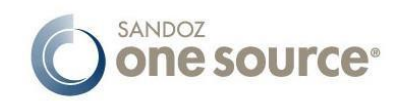

| Dashboard Enroll Patient Finary/Medical Insurance * Insurance Type * Search Primary/Medical Insurance * Insurance Type * Search Primary/Medical Insurance * Insurance Type * Search Accounts Log Out Search Accounts Member ID # * • • • • • • • • • • • • • • • • • • •         | Prescriber Information Prescription Information Insurance Phone Number |
|----------------------------------------------------------------------------------------------------|------------------------------------------------------------------------|
| Enroll Patient Please complete the insurance information below. Has Insurance?* • • Ves • No Resources Primary/Medical Insurance Settings Log Out Search Primary/Medical Insurance * Insurance Type * select Member Name * Member ID # * - • • • • • • • • • • • • • • • • • • • | Insurance Phone Number                                                 |
| A Search     Has Insurance?* • • Yes • No       Resources     Primary/Medical Insurance       Settings     Search Primary/Medical Insurance *       Insurance Type *       Search Accounts       Q       Select       Member Name *       Member ID #*       -                   | Insurance Phone Number                                                 |
| Resources     Primary/Medical Insurance       Settings     Search Primary/Medical Insurance *       Log Out     Search Accounts       Q     Select       Member Name *     Member ID # *       -     -                                                                           | Insurance Phone Number                                                 |
| Search Primary/Medical Insurance * Insurance Type *     Search Accounts Q select     Member Name * Member ID # *                                                                                                    | Insurance Phone Number                                                 |
| Log Out     Search Primary/Medical Insurance * Insurance Type *     Search Accounts Q     select     Member Name * Member ID # *                                                                                                    | Insurance Phone Number                                                 |
| Search Accounts Q select Member Name* Member 10 #*                                                                                                    | × -                                                                    |
| Member Name * Member ID # *                                                                                                    |                                                                        |
|                                                                                                    | Policy/Group # *                                                       |
|                                                                                                    |                                                                        |
| Secondary/Medical Insurance                                                                                                    |                                                                        |
| Search Secondary/Medical Insurance Insurance Type                                                                                                    | Insurance Phone Number                                                 |
| Search Accounts Q select                                                                                                    | × .                                                                    |
| Member Name Member ID #                                                                                                    | Policy/Group #                                                         |
|                                                                                                    |                                                                        |
| Pharmacy/Rx Insurance                                                                                                    |                                                                        |
| Search Pharmacy/Rx Insurance Insurance Type                                                                                                    | Insurance Phone Number                                                 |
| Search Accounts Q select                                                                                                    | × .                                                                    |
| Member Name Member ID #                                                                                                    | Policy/Group #                                                         |
|                                                                                                    |                                                                        |
| Rx Bin # Rx PCN #                                                                                                    |                                                                        |
| · · · · · · · · · · · · · · · · · · ·                                                                                                    |                                                                        |
|                                                                                                    |                                                                        |
| Back                                                                                                    |                                                                        |
| Buck Hext                                                                                                    |                                                                        |

• In the next step, enter the diagnosis details on the "Diagnosis Information" screen. Here, Primary ICD Code and Secondary ICD Code fields will have the ICD-10 code values associated with the program.

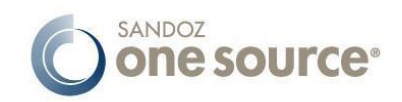

| =  | inter source                                                 |                                                                                                    |                                                                                                    | Q Sea                    | irch by Case Number, Name                                            | 8                                       |
|----|--------------------------------------------------------------|----------------------------------------------------------------------------------------------------|----------------------------------------------------------------------------------------------------|--------------------------|----------------------------------------------------------------------|-----------------------------------------|
|    | Dashboard                                                    | Patient Information                                                                                                    | oformation                                                                                                  | O Prescriber Information | O Prescription Information                                           |                                         |
|    | Enroll Patient<br>Search<br>Resources<br>Settings<br>Log Out | Please select the ICD-10 diagnosis code that applie<br>Primary ICD Code •<br>E08.3211 Diabetes mellitus due to<br>Secondary ICD code<br>E08.311 Diabetes due to underlying<br>Eye Designation • Left Eye Right Eye<br>Please check one * New to therapy © Switch | S.<br>Other Code<br>Other Code<br>Bilateral (Same Diagnosis) Bilateral (Diff<br>ing from other therapy(ies) | erent Diagnosis)         |                                                                      |                                         |
|    |                                                              | Specify other therapy           Avastin         ~                                                                                                    | Other therapy<br>-<br>Back Ne                                                                               | xt                       |                                                                      |                                         |
| Pr | vacy Policy                                                  |                                                                                                    |                                                                                                    |                          | SAND<br>© 2024 Sandt<br>100 College R<br>Princeton, NJ<br>317942 05/ | OZ<br>Inc.<br>oad West<br>08540<br>2024 |

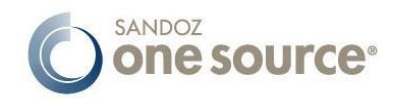

• Next, you will enter the Prescriber and Office Details. The Prescriber and Office picklists will have the Prescribers and Offices associated with the you (the logged in user).

| =                                                             | one source                                                   | CIMERLI.<br>(ranbizumab-eqm)viector                                                                                                    |                                                                |                                                                                                    | Q Sea                                                | arch by Case Number, Name                                          | 8                                            |
|---------------------------------------------------------------|--------------------------------------------------------------|----------------------------------------------------------------------------------------------------|----------------------------------------------------------------|----------------------------------------------------------------------------------------------------|------------------------------------------------------|--------------------------------------------------------------------|----------------------------------------------|
|                                                               | Dashboard                                                    | Patient Information                                                                                                    | Insurance Information                                          | Diagnosis Information                                                                                          | Prescriber Information                               | O Prescription Information                                         |                                              |
| 田<br>日<br>日<br>日<br>日<br>日<br>日<br>日<br>日<br>日<br>日<br>日<br>日 | Enroll Patient<br>Search<br>Resources<br>Settings<br>Log Out | Please select the prescriber and<br>or practice is not listed, then die<br>Prescriber •<br>Gelect Prescriber<br>Office •<br>Select Office | * practice from the lists belo<br>k * Add Prescriber* or * Add | w and click Next. The prescribers<br>Office' to create a new record fo<br>Add New Prescriber<br>Add New Office | s and practices below are asso<br>r this enrollment. | clated to your account. If the pre                                 | scriber                                      |
|                                                               |                                                              | L                                                                                                    |                                                                |                                                                                                    |                                                      |                                                                    |                                              |
| Priv                                                          | vacy Policy                                                  |                                                                                                    |                                                                |                                                                                                    |                                                      | SAND<br>© 2024 Sand<br>100 College F<br>Princeton, NJ<br>317942 05 | OZ<br>oz Inc.<br>Road West<br>08540<br>/2024 |

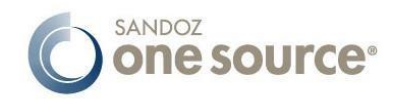

• In the next step, capture the Prescription Information. Here, you need to select at least one of the products and fill in associated information.

|                | (ranibizumab-egm) metion                                                     |                                |                                                                          |                    |                               |  |
|----------------|------------------------------------------------------------------------------|--------------------------------|--------------------------------------------------------------------------|--------------------|-------------------------------|--|
| Dashboard      | Patient Information                                                          | Insurance Information          | Diagnosis Information                                                    | Prescriber Informa | tion Prescription Information |  |
| Enroll Patient |                                                                              |                                |                                                                          |                    |                               |  |
| Q Search       | Please complete the following pres                                           | cription information details.  |                                                                          |                    |                               |  |
| Resources      | CIMERLI 0.5 mg/0.05 mL (10 m                                                 | g/mL) single-dose vial (NDC:70 | 0114-0441-01)                                                            |                    |                               |  |
|                | Quantity *                                                                   | Other                          |                                                                          |                    |                               |  |
| Settings       | Select Quantity                                                              | ×                              |                                                                          |                    |                               |  |
| → Log Out      | Refills *                                                                    | Frequen                        | cy of Treatments *                                                       |                    |                               |  |
|                | -                                                                            | select                         |                                                                          | ~                  |                               |  |
|                |                                                                              |                                |                                                                          |                    |                               |  |
|                | Select Quantity<br>Refuls *<br>-                                             | - Frequen                      | cy of Treatments *                                                       | *                  |                               |  |
|                | Select Quantity Refills * - Date of Last injection (if applicable            | Frequen<br>select              | cy of Treatments *<br>t<br>s scheduled injection date                    | ~                  |                               |  |
|                | Select Quantity Refills * - Date of Last injection (if applicable MM/DD/YYYY | Frequen     Select     MM/C    | cy of Treatments *<br>t<br>s scheduled injection date<br>DD/YYYY         | ~                  |                               |  |
|                | Select Quantity Refuls * . Date of Last Injection (if applicable MM/DD/YYYY  |                                | cy of Treatments *<br>t<br>s scheduled injection date<br>DD/YYYY<br>Back | ×<br>▲<br>Mext     |                               |  |

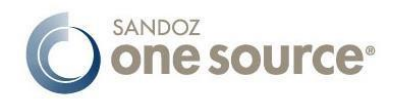

• In the next step, you need to capture the Attestation/Consent. If you do not select the checkbox on this screen, you will not be able to submit the enrollment.

|   | Ξ          | one source.                                                               |                                                                                                    |                                                                                                    |                                                                                                    | Q Search by Case Number, Name                                                                                                    | 8                                                                                                    |
|---|------------|---------------------------------------------------------------------------|----------------------------------------------------------------------------------------------------|----------------------------------------------------------------------------------------------------|----------------------------------------------------------------------------------------------------|----------------------------------------------------------------------------------------------------|----------------------------------------------------------------------------------------------------|
| 1 |            | Dashboard<br>Enroll Patient<br>Search<br>Resources<br>Settings<br>Log Out | Attestation<br>I certify that the above therapy is medically n<br>submitting this form. I certify that my patient<br>patient support services, including reimbursem<br>of the patient's treatment with this product, an<br>certify that (a) any service provided through 5<br>understanding that I would recommend, press<br>understanding that I would recommend, press<br>understanding that I would recommend, press<br>understanding that I would recommend, press<br>understanding that I would recommend, press<br>provided by or through Sandoz One Source for<br>provided by or through Sandoz One Source for<br>provided the satistance (SPA), Sandoz, and its affilia<br>appropriate dispensing pharmacies or alternative<br>By checking this box I agree to the term | reessary, and that the infor<br>is aware of the disclosure -<br>ent and verification service<br>(for Sandor 2 Patient Safety<br>andoz One Source on beh<br>of medical necessity as se<br>any government program o<br>any government program o<br>ex sites of care on my behal<br>est and conditions stated a | mation provided is accurate to the<br>of their personal health information<br>and the services provided by field<br>af of any patient is not made in e<br>equirements. I certify that I have of<br>af of any patient is not made in e<br>y other Sandod product or service<br>forth herein, and that (c) I will not<br>third-party insurer. For the purpose<br>that agents to forward these prescrip | best of my knowledge. By completing a<br>to Sandoz and its business partners for<br>reimbursement professionals in your offi-<br>tained any required patient authorization<br>schange for any express or implied agris<br>for anyone, and that (b) my decision to<br>seek reimbursement for any medication<br>es of transmitting prescriptions, i authori<br>tions electronically, by facsimile, or by m | nd faxing/<br>r Sandoz's<br>ce, as part<br>. I further<br>sement or<br>prescribe<br>or service<br>ze Sandoz<br>nail to the |
|   |            |                                                                           | Signature •<br>John Smith                                                                                                    | Date<br>03/12/2024                                                                                                    | 100<br>100<br>100                                                                                                    |                                                                                                    |                                                                                                    |
|   |            |                                                                           |                                                                                                    | Back                                                                                                    | Next                                                                                                    |                                                                                                    |                                                                                                    |
|   | e<br>Priva | acy Policy                                                                |                                                                                                    |                                                                                                    |                                                                                                    | SAND<br>© 2024 San<br>100 College<br>Princeton, N<br>317942 05                                                                                                    | doz Inc.<br>Road West<br>J 08540<br>5/2024                                                                                 |

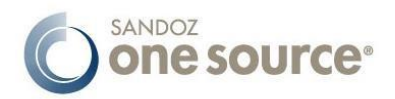

### 5. Dashboard

- When you login to the HCP Portal, you will navigate to the Dashboard screen as shown below. The "My Patient Cases" table shows the status of your enrolled patients and the "Benefit Investigation Tracking" table shows the status of any Benefit Investigations.
- The side panel on the left-hand side serves as the Navigation Menu and shows the different sections in the HCP Portal.
- If you click on "Enroll Patient" button on the right-hand side, you will navigate to the Enrollment Wizard (Refer to Section 4. Patient Enrollment).

|     | O one source   | CIMERLI.                                                                                                    | yecton                                                                                                    |                                                                                       |                                                                        |                                                                                              |                                                                                                    | Q Search by Case Nur                               | mber, Name                                             |
|-----|----------------|----------------------------------------------------------------------------------------------------|----------------------------------------------------------------------------------------------------|---------------------------------------------------------------------------------------|------------------------------------------------------------------------|----------------------------------------------------------------------------------------------|----------------------------------------------------------------------------------------------------|----------------------------------------------------|--------------------------------------------------------|
|     |                |                                                                                                    |                                                                                                    |                                                                                       |                                                                        |                                                                                              |                                                                                                    |                                                    |                                                        |
|     | Dashboard      | Welcome                                                                                                    | to the San                                                                                                    | doz One                                                                               | Source Healt                                                           | hcare Pro                                                                                    | vider Portal                                                                                                    |                                                    |                                                        |
| _   |                | <ul> <li>Click "Enrol</li> <li>If you would</li> </ul>                                                                                                    | l Patients" in the<br>d like to search                                                                                                    | e dashboard be<br>for an existing                                                     | elow to get started<br>patient you can sea                             | verifying your p<br>arch in the bar                                                          | patients benefits.<br>above or in the search                                                                                                    | section of the portal.                             |                                                        |
| Ħ   | Enroll Patient | For addition                                                                                                    | nal resources ab                                                                                                    | iout Sandoz Ói                                                                        | ne Source program                                                      | s visit the "Reso                                                                            | ources" section to view                                                                                                    | v and read additional o                            | collateral.                                            |
| Q   | Search         |                                                                                                    |                                                                                                    |                                                                                       |                                                                        |                                                                                              |                                                                                                    | -                                                  |                                                        |
| _   |                | My Patient (                                                                                                    | Cases                                                                                                    |                                                                                       |                                                                        |                                                                                              |                                                                                                    | Enroll Patient                                     |                                                        |
|     | Resources      | Case Number                                                                                                    | Enrollment Date                                                                                                    | Patient Name                                                                          | Status                                                                 | Case Outcome                                                                                 | Reason                                                                                                    | To add a patient cl                                | ick here:                                              |
| ¢   | Settings       | 005423847                                                                                                    | 11/1/2023                                                                                                    | Smith, Bob                                                                            | 🙁 In Progress                                                          | Enrolled                                                                                     | Application Received                                                                                                    | ENROLL PATIENT                                     |                                                        |
| -   | Log Out        | 005423848                                                                                                    | 11/2/2023                                                                                                    | Hopkins, Bob                                                                          | On Therapy                                                             | On Hold                                                                                      | Services Suspended                                                                                                    |                                                    |                                                        |
| L-7 | Log Out        | 005423849                                                                                                    | 11/3/2023                                                                                                    | Muler, John                                                                           | Closed                                                                 | Completed                                                                                    | Services Provided                                                                                                    | Contact Us                                         |                                                        |
|     |                | 005423850                                                                                                    | 11/4/2023                                                                                                    | Doe, John                                                                             | G Withdrawn                                                            | Opt-Out                                                                                      | No Longer Want Services                                                                                                    | For help with servi                                | ces provided on this                                   |
|     |                | 005423851                                                                                                    | 11/5/2023                                                                                                    | Sanders, Sally                                                                        | Cancelled                                                              | Error                                                                                        | Not Enrolled                                                                                                    | portal, please cont                                | act us:                                                |
|     |                | < Previous Benefit Inve                                                                                                    | estigation Trac                                                                                                    | Displa                                                                                | aying 1 of 2 Page                                                      |                                                                                              | Next >                                                                                                    |                                                    | 20                                                     |
|     |                | Previous Benefit Invertieve Patients due for the patient's name                                                                                           | estigation Trac<br>r reverification ba<br>ime below.                                                                                                    | Displa<br>king<br>sed on last BI da                                                   | iying 1 of 2 Page<br>te will appear in red b                           | elow. To request                                                                             | Next >                                                                                                    | Phone                                              | Fax                                                    |
|     |                | < Previous Benefit Inve Patients due foi the patient's na Patient Name                                                                                    | estigation Trac<br>r reverification ba<br>ime below.<br>Benefits Verified                                                                                                    | Displa<br>king<br>sed on last BI da<br>on Days Until                                  | iying 1 of 2 Page<br>te will appear in red b<br>Due for Reverification | elow. To request<br>Next Injection D                                                         | Next >                                                                                                    | Phone<br>(844) 472-6369                            | Fax<br>(833) 966-3043                                  |
|     |                | C Previous           Benefit Inve           Patients due for           the patient's na           Patient Name           Smith, Bob                       | estigation Trac<br>r reverification ba<br>ime below.<br>Benefits Verified<br>09/15/2023                                                                                            | Displa<br>king<br>sed on last BI da<br>on Days Until                                  | iying 1 of 2 Page<br>te will appear in red b<br>Due for Reverification | Next Injection D<br>09/15/2023                                                               | Next > reverification, click on tate Status In Progress                                                                                                    | Phone<br>(844) 472-6369<br>Days                    | Fax:<br>(833) 966-3043<br>Time                         |
|     |                | Previous           Benefit Inve           Patients due fo           the patient's na           Patient Name           Smith, Bob           Sanders, Salty | Astigation Trace<br>r reverification ba<br>imme below.<br>Benefits Verified<br>09/15/2023<br>09/16/2023                                                                            | Displa<br>king<br>sed on last BI da<br>on Days Until<br>0<br>1                        | iying 1 of 2 Page<br>te will appear in red b<br>Due for Reverification | Next Injection D<br>09/15/2023<br>09/16/2023                                                 | Next > reverification, click on Date Status In Progress On Therapy                                                                                                    | Fhone<br>(844) 472-6369<br>Days<br>Monday - Friday | Fax<br>(833) 966-3043<br>Time<br>8:00 AM - 8:00 PM F   |
|     |                | C Previous           Benefit Inve           Patients due for<br>the patient's name           Smith, Bob           Sanders, Salty           Smith, Bob     | estigation Trac<br>r reverification ba-<br>ime below.<br>Benefits Verified<br>09/15/2023<br>09/16/2023<br>09/16/2023                                                               | Displa<br>king<br>sed on last BI da<br>on Days Until<br>0<br>1<br>2                   | iying 1 of 2 Page<br>te will appear in red b<br>Due for Reverification | elow. To request<br>Next Injection D<br>09/15/2023<br>09/16/2023<br>09/17/2023               | Next > reverification, click on Cate Status On Progress On Therapy Coced                                                                                                    | Fhone<br>(844) 472-6369<br>Days<br>Monday - Friday | Fax:<br>(833) 966-3043<br>Time<br>8:00 AM - 8:00 PM ET |
|     |                | C Previous Benefit Inve Patients due fo the patients due fo the patient's na Patient Name Smith, Bob Sanders, Saly Smith, Bob Sanders, Saly               | estigation Trace<br>r reverification ba<br>imme below.<br>Benefits Verified<br>09/15/2023<br>09/16/2023<br>09/17/2023<br>09/18/2023                                                | Displa<br>king<br>sed on last BI da<br>on Days Until<br>0<br>1<br>2<br>2<br>3         | sying 1 of 2 Page                                                      | Next Injection D<br>09/15/2023<br>09/15/2023<br>09/17/2023<br>09/17/2023<br>09/18/2023       | Next > reverification, click on Date Status O In Progress On Therapy C Closed Withdrawn                                                                                                    | Phone<br>(844) 472-6369<br>Days<br>Monday - Friday | Fax:<br>(33) 966-3043<br>Time<br>8:00 AM - 8:00 PM ET  |
|     |                | C Previous Benefit Inve Patients due fo the patient's na Patient's na Patient's na Smith, Bob Senders, Sally Senders, Sally Sanders, Doe                  | Benefits Verified           09/15/2023           09/15/2023           09/17/2023           09/17/2023           09/19/2023                                                         | bispla<br>king<br>sed or last BI da<br>on Days Until<br>0<br>1<br>2<br>3<br>4         | uying 1 of 2 Page<br>te will appear in red b<br>Due for Reverification | Next Injection D<br>09/15/2023<br>09/16/2023<br>09/17/2023<br>09/19/2023<br>09/19/2023       | Next > reverification, click on bate Status On In Progress On Therapy Closed Withdrawn Clack Cancelled                                                                                                    | Phone<br>(844) 472-6369<br>Days<br>Monday - Friday | Fax:<br>(833) 966 3043<br>Time<br>8:00 AM - 8:00 PM ET |
|     |                | C Previous Benefit Inve Patients due fo the patient's na Patient Name Smith, Bob Senders, Sally Senders, Sally Senders, Sally Senders, Doe C Previous     | Benefits Verified           09/15/2023           09/17/2023           09/17/2023           09/19/2023                                                                              | Displa<br>king<br>ered on last BI da<br>0<br>1<br>2<br>3<br>3<br>4<br>Displa          | uying 1 of 2 Page                                                      | elow. To request<br>Next Injection D<br>09/15/2023<br>09/16/2023<br>09/17/2023<br>09/19/2023 | Next > reverification, click on Date Status O In Progress O On Therapy Closed Withdrawn C Cancelled Next >                                                                                                    | Phone<br>(844) 472-6369<br>Days<br>Monday - Friday | Far:<br>(833) 966-3043<br>Time<br>8:00 AM - 8:00 PM F  |
|     |                | Previous Benefit Inve Patients due fo the patient's na Patient Name Smith, Bob Sanders, Saly Smith, Bob Sanders, Saly Sanders, Doe C Previous             | Stigation Tracc           rreverification ba           Benefits Verified           09/15/2023           09/16/2023           09/17/2023           09/18/2023           09/19/2023  | Displa<br>king<br>on Dass Bida<br>0<br>1<br>2<br>3<br>4<br>2<br>3<br>4<br>5<br>Displa | uying 1 of 2 Page<br>te will appear in red b<br>Due for Reverification | Next Injection D<br>99/15/2023<br>99/16/2023<br>99/17/2023<br>99/19/2023                     | Next > reverification, click on the Status In Progress On Therapy Closed Withdrawn Canceled Next >                                                                                                    | Fhone<br>(844) 472-6369<br>Days<br>Monday - Friday | Fax:<br>(33) 96-3043<br>Time<br>8:00 AM - 8:00 PM ET   |
|     |                | Previous Benefit Inve Patients due fo the patient's na Patient Name Smith, Bob Sanders, Sally Smith, Bob Sanders, Sally Sanders, Doe C Previous           | Stigation Tracc           r reverification ba           Benefits Verified           09/15/2023           09/16/2023           09/17/2023           09/19/2023           09/19/2023 | Displa<br>king<br>on Dass Bida<br>0<br>1<br>2<br>3<br>4<br>4<br>Displa                | uying 1 of 2 Page<br>te will appear in red b<br>Due for Reverification | Next Injection D<br>99/15/2023<br>99/16/2023<br>99/17/2023<br>99/19/2023                     | Next > reverification, click on the Status In Progress In Progress In Closed In Closed | Fhone<br>(844) 472-6369<br>Days<br>Monday - Friday | Fax:<br>(33) 96-3043<br>Time<br>8:00 AM - 8:00 PM ET   |

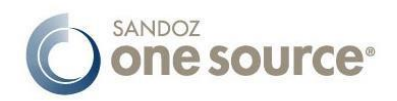

### 6. Search

- When you click on "Search" on the left navigation panel of the Dashboard, you will navigate to the "Search" screen.
- You will see "Search By:" "Patient", "Case", and "Benefit Investigation" options on this screen. You can navigate to the different views when you select the respective radio buttons.
- The "Search By: Patient" screen will display the below information:

| =    | one source  | CIMERLI.<br>(ranibizumab-eqm) resc | Dori                  |                       |                 |                             | Q Search by           | Case Number,              | Name                                                                                   |
|------|-------------|------------------------------------|-----------------------|-----------------------|-----------------|-----------------------------|-----------------------|---------------------------|----------------------------------------------------------------------------------------|
|      | Dashboard   | Search<br>Use this table to s      | earch for patients an | d cases.              |                 |                             |                       |                           |                                                                                        |
| ٩    | Search      | Search By 🔘 Par                    | tient Case B          | lenefit Investigation |                 |                             | Q                     | Search                    |                                                                                        |
|      | Resources   | Name                               | Date Of Birth         | Patient ID            | Address 1       | Address 2                   | City                  | State                     | ZIP                                                                                    |
| ŵ    | Settings    | Quante, Nicholas<br>Joe, Donna     | 6/2/1965<br>4/5/1985  | 1325846               | 3221            | Denali St<br>Carmichael Way | Hayden<br>Locust Fork | AL                        | 35079                                                                                  |
| Ð    | + Log Out   | Previous                           |                       |                       | Displaying 1 of | f 2 Page                    |                       |                           | Next >                                                                                 |
| Priv | vacy Policy |                                    |                       |                       |                 |                             |                       | S<br>©<br>10<br>Pri<br>31 | ANDOZ<br>2024 Sandoz Inc.<br>0 College Road West<br>inceton, NJ 08540<br>17942 05/2024 |

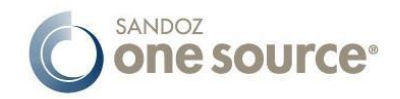

| =             | one source.                           |                                             | tan                                |                 |              |               | Q Search by Ca | se Number, Name 2                                     |
|---------------|---------------------------------------|---------------------------------------------|------------------------------------|-----------------|--------------|---------------|----------------|-------------------------------------------------------|
| :::<br>∎<br>Q | Dashboard<br>Enroll Patient<br>Search | Search<br>Use this table to<br>Search By Pa | search for patient<br>tient ① Case | s and cases.    | n:           |               | Q s            | iearch                                                |
|               | Resources                             | Case Number                                 | Patient ID                         | Enrollment Date | Patient Name | Status        | Case Outcome   | Reason                                                |
|               |                                       | 005423847                                   | 3456745456                         | 11/1/2023       | Smith, Bob   | 🤣 In Progress | Enrolled       | Enrolled                                              |
| ŵ             | Settings                              | 005423847                                   | 2345234523                         | 11/1/2023       | Smith, Bob   | Closed        | Completed      | Covered                                               |
|               |                                       | < Previous                                  |                                    |                 | Displayin    | g 1 of 2 Page |                | Next >                                                |
| di Priva      | cy Policy                             |                                             |                                    |                 |              |               |                | SANDOZ<br>© 2024 Sandoz Inc.<br>100 College Road West |

• The "Search by: Case" screen will display the below information:

• The "Search by: Benefit Investigation" screen will display the below information:

|   | =               | one source                            |                                                        | •                                    |                                   | Q Search b          | y Case Number, Name                                                                  |
|---|-----------------|---------------------------------------|--------------------------------------------------------|--------------------------------------|-----------------------------------|---------------------|--------------------------------------------------------------------------------------|
| T | 111<br>121<br>0 | Dashboard<br>Enroll Patient<br>Search | Search<br>Use this table to sear<br>Search By O Patien | ch for patients and cases.<br>t Case | gation                            |                     | Q Search                                                                             |
| 1 | =               | Resources                             | Patient Name                                           | Benefits Verified on                 | Days Until Due for Reverification | Next Injection Date | Status                                                                               |
|   |                 | Resources                             | Smith, Bob                                             | 09/15/2023                           | 0                                 | 09/15/2023          | In Progress                                                                          |
|   | ¢               | Settings                              | Sanders, Sally                                         | 09/16/2023                           | 1                                 | 09/16/2023          | <ul> <li>On Therapy</li> </ul>                                                       |
|   | €→              | Log Out                               | Smith, Bob                                             | 09/17/2023                           | 2                                 | 09/17/2023          | Closed                                                                               |
|   |                 |                                       | Sanders, Sally                                         | 09/18/2023                           | 3                                 | 09/18/2023          | C Withdrawn                                                                          |
|   |                 |                                       | Sanders, Doe                                           | 09/19/2023                           | 4                                 | 09/19/2023          | S Cancelled                                                                          |
|   |                 |                                       | C Previous                                             |                                      | Displaying 1 of 2 Page            |                     | Next >                                                                               |
|   | eriva           | icy Policy                            |                                                        |                                      |                                   |                     | © 2024 Sandoz Inc.<br>100 College Road West<br>Princeton, NJ 08540<br>317942 05/2024 |

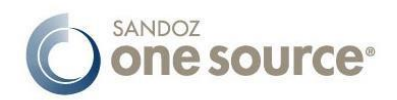

### 7. Settings

- You will navigate to the Settings screen if you click on the "Settings" option on the left navigation panel OR if you select the user icon on the right upper corner.
- The Settings screen has 4 sub screens: User Details, Prescribers, Offices and Users.
- The "User Details" screen shows the details of the logged in user. You can click on the pencil icon to edit your user details.

| =     | one source                  | CIMERLI (ranibizumab-eqm)irrection | <b>V</b>               |                       |                        | Q Search by                     | Case Number, Name                                                                              |
|-------|-----------------------------|------------------------------------|------------------------|-----------------------|------------------------|---------------------------------|------------------------------------------------------------------------------------------------|
|       | Dashboard<br>Enroll Patient | Settings<br>This section allows yo | ou to efficiently mana | ge various aspects of | your account, includin | g user details, prescribers, of | ffices, and users.                                                                             |
| Q     | Search                      | User Details                       | Prescribers            | Offices               | Users                  |                                 |                                                                                                |
|       | Resources                   | My Information                     | 1                      |                       |                        |                                 | Change Password                                                                                |
| \$    | Settings                    | First Name                         | Last Name              | Email<br>doppa whi    | ite@gmail.com          | Phone<br>903-771-1325           | User type                                                                                      |
|       | Log out                     |                                    |                        |                       |                        |                                 |                                                                                                |
| eriva | )<br>acy Policy             |                                    |                        |                       |                        |                                 | SANDOZ<br>© 2024 Sandoz Inc.<br>100 College Road West<br>Princeton, NJ 08540<br>317942 05/2024 |

- If you click on the "Prescribers" tab, you will navigate to the "Prescribers" screen. This shows the prescribers associated with the logged in user.
- If you click on the "Add Prescriber" button, then you can add a new prescriber. The added prescriber will get associated with you and be visible in the table.

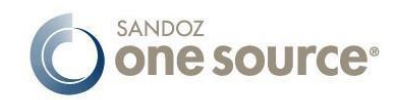

|                |                                                       |                                               | Q Search by Case Numb                       | er, Name                                                                                       |
|----------------|-------------------------------------------------------|-----------------------------------------------|---------------------------------------------|------------------------------------------------------------------------------------------------|
| Dashboard      | Settings<br>This section allows you to efficiently ma | nage various aspects of your account, includi | ing user details, prescribers, offices, and | users.                                                                                         |
| Q Search       | User Details Prescribers                              | Offices Users                                 |                                             |                                                                                                |
| Resources      | Prescribers List                                      |                                               |                                             |                                                                                                |
| Settings       | Please check and validate that the list of pro        | viders below is accurate and up to date       |                                             |                                                                                                |
| [→ Log Out     | Q Search                                              |                                               |                                             | Add Prescriber                                                                                 |
|                | First Name                                            | Last Name                                     | NPI                                         |                                                                                                |
|                | Nicholas                                              | Quante                                        | 123456789                                   |                                                                                                |
|                | Donna                                                 | Joe                                           | 876467848                                   |                                                                                                |
|                | < Previous                                            | Displaying 1 of 2 Page                        |                                             | Next >                                                                                         |
| Privacy Policy |                                                       |                                               |                                             | SANDOZ<br>© 2024 Sandoz Inc.<br>100 College Road West<br>Princeton, NJ 08540<br>317042 05/2024 |

• If you click on the "Offices" tab, you will navigate to the "Offices" screen. This shows the offices associated with the logged in user. Click on the "Add Office" button to add a new office. The new office will get associated with you and be visible in the table.

|              |                                     |                                  |                          |                            | O Search by Case          | Number, Name.                            |
|--------------|-------------------------------------|----------------------------------|--------------------------|----------------------------|---------------------------|------------------------------------------|
|              | (ranibizumab-eqm) intection         |                                  |                          |                            |                           |                                          |
| Dashboard    | Settings<br>This section allows you | I to efficiently manage vari     | ous aspects of your a    | ccount, including user det | ails, prescribers, office | s, and users.                            |
| 2 Search     | User Details                        | Prescribers                      | Offices                  | Jsers                      |                           |                                          |
| Resources    | Offices List                        |                                  |                          |                            |                           |                                          |
| Settings     | Please check and validate           | e that the list of offices below | is accurate and up to da | te                         |                           |                                          |
| ➔ Log Out    | Q Search                            |                                  |                          |                            |                           | Add Office                               |
|              | Site Name                           | Address One                      | City                     | State                      | Zip                       |                                          |
|              | Duke Oncology                       | 123 Place Street                 | Rateigh                  | North Carolina             | 27616                     |                                          |
|              | Oncology Doctors of Am              | ierica 5672 Main Street          | New York                 | US                         | 27616                     |                                          |
|              |                                     |                                  |                          |                            |                           |                                          |
|              | < Previous                          |                                  | Displayi                 | ng 1 of 2 Page             |                           | Next                                     |
|              |                                     |                                  |                          |                            |                           |                                          |
|              |                                     |                                  |                          |                            |                           |                                          |
|              |                                     |                                  |                          |                            |                           |                                          |
|              |                                     |                                  |                          |                            |                           |                                          |
|              |                                     |                                  |                          |                            |                           |                                          |
|              |                                     |                                  |                          |                            |                           | SANDOZ                                   |
| ivacy Policy |                                     |                                  |                          |                            |                           | 100 College Road W<br>Princeton, NJ 0854 |

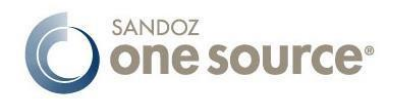

- If you click on the "Users" tab, you will navigate to the "User" screen. This screen shows any users associated with the prescribers or offices associated with the logged in user.
- If you are assigned as an Administrator, you can add a new user by clicking on "Add User" button. You can also edit other users by clicking on the pencil icon.

|                                                                                          | CIMERLI.<br>(ranibizumab-eqm)insetion | T                          |                                                           |                                              | Q Search by Case Number,           | Name 2                                                                                |
|------------------------------------------------------------------------------------------|---------------------------------------|----------------------------|-----------------------------------------------------------|----------------------------------------------|------------------------------------|---------------------------------------------------------------------------------------|
| Dashboard                                                                                | Settings<br>This section allows y     | ou to efficiently mana     | ge various aspects of your account                        | , including user details, pr                 | escribers, offices, and us         | ers.                                                                                  |
| Q Search                                                                                 | User Details                          | Prescribers                | Offices Users                                             |                                              |                                    |                                                                                       |
| <ul> <li>initial settings</li> <li>initial settings</li> <li>initial settings</li> </ul> | Below is a list of users<br>Q Search  | with access to this porta  | account. Click Add User to create new.                    |                                              |                                    | Add User                                                                              |
|                                                                                          | First Name<br>Nicholas<br>Donna       | Last Name<br>Quante<br>Joe | Email Address<br>Olie@gmail.com<br>nursenancy@hotmail.com | Phone Number<br>555-555-5555<br>555-555-5555 | User Type<br>Administrator<br>User | Action                                                                                |
|                                                                                          | < Previous                            |                            | Displaying 1 of                                           | 2 Page                                       |                                    | Next >                                                                                |
|                                                                                          |                                       |                            |                                                           |                                              |                                    |                                                                                       |
| Privacy Policy                                                                           |                                       |                            |                                                           |                                              | S<br>©<br>100<br>Pri<br>31         | ANDOZ<br>2024 Sandoz Inc.<br>0 College Road West<br>inceton, NJ 08540<br>7942 05/2024 |

### 8. Patient Profile

- If you click on a Case Number hyperlink or a Patient Name hyperlink within the HCP Portal, you will navigate to the "Patient Profile" screen.
- The "Patient Profile" screen has 2 sections: Case Details and Enrollment Details.
- Under Case Details, there is a "Patient Journey" table that displays the Program case associated with the patient and any associated service cases.
- Under Case Details, you will also see a "Benefit Investigation Tracking" table with the BI case details for any BIs completed for that patient. From this section, you can add a next injection date or submit a request to the Hub for reverification.
- The "Medical Benefit Copay Details" and "Pharmacy Benefit Copay Details" tables will display the patient's Copay processing information if they are eligible for the copay card.

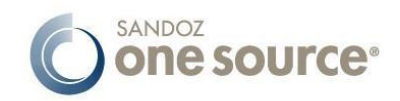

| Dashboard      | Patient Name<br>Bob Smith                                                                                                    | Date of Birth<br>11/20/1989                                                                                             | Hub Patient ID                                                                                                    | Phone Number<br>555-555-5555                                                         | Address 1<br>123 Place Street                                               | More Details<br>Click Here                                                   |
|----------------|----------------------------------------------------------------------------------------------------|----------------------------------------------------------------------------------------------------|----------------------------------------------------------------------------------------------------|--------------------------------------------------------------------------------------|-----------------------------------------------------------------------------|------------------------------------------------------------------------------|
| Enroll Patient |                                                                                                    |                                                                                                    |                                                                                                    |                                                                                      |                                                                             |                                                                              |
| Search         | Case Details                                                                                                    | Enrollment Detai                                                                                                    | ls                                                                                                    |                                                                                      |                                                                             |                                                                              |
| Resources      | Patient Journey                                                                                                    | /                                                                                                    |                                                                                                    |                                                                                      |                                                                             |                                                                              |
| Settings       | Case Number                                                                                                    | Enrollment Date                                                                                                    | Case Type                                                                                                    | Status                                                                               | Case Outcome                                                                | Reason                                                                       |
| 00000080       | 005423847                                                                                                    | 11/1/2023                                                                                                    | Program                                                                                                    | In Progress                                                                          | Enrolled                                                                    | Application Received                                                         |
| Log Out        | 005423848                                                                                                    | 11/1/2023                                                                                                    | Benefit Investigations                                                                                                    | Closed                                                                               | PA Required                                                                 | Submit PA                                                                    |
|                | 005423849                                                                                                    | 11/1/2023                                                                                                    | Prior Authorization                                                                                                    | Closed                                                                               | PA Required                                                                 | Benefits Available                                                           |
|                | 005423850                                                                                                    | 11/1/2023                                                                                                    | Appeal                                                                                                    | Closed                                                                               | Approved-1st Level Appeal                                                   | Paid Upon Resubmission                                                       |
|                | 005423851                                                                                                    | 11/1/2023                                                                                                    | PAP                                                                                                    | S Enrolled                                                                           | Approved                                                                    | Eligibility Appeal Approved                                                  |
|                |                                                                                                    |                                                                                                    |                                                                                                    |                                                                                      |                                                                             |                                                                              |
|                | Benefit Investi                                                                                                    | gation Tracking                                                                                                    | everify   Update Next Inject                                                                                                    | ion Date                                                                             | De                                                                          | ownload Summary of Ben                                                       |
|                | Benefit Investig                                                                                                    | gation Tracking                                                                                                    | Leverify   Update Next Inject                                                                                                    | ion Date<br>Next                                                                     | De                                                                          | ownload Summary of Ben<br>Status                                             |
|                | Benefit Investig<br>Benefits Verified on<br>04/01/2024                                                                                                    | gation Tracking                                                                                                    | everify   Update Next Inject<br>Days Until Next Reverification<br>0                                                                                                    | ion Date<br>Next<br>09/15                                                            | Injection Date                                                              | Status                                                                       |
|                | Benefit Investig<br>Benefits Verified on<br>04/01/2024<br>Medical Benefit<br>Member ID                                                                                                    | gation Tracking F<br>t Copay Details<br>Grot                                                                            | veverify   Update Next Inject<br>Days Until Next Reverification<br>o                                                                                                    | Ion Date Next                                                                        | Injection Date<br>/2023                                                     | Status<br>Status                                                             |
|                | Benefit Investig<br>Benefits Verified on<br>04/01/2024<br>Medical Benefit<br>Member ID<br>24563453456                                                                                            | gation Tracking F<br>t Copay Details<br>Gree<br>4567                                                                    | veverify   Update Next Inject<br>Days Until Next Reverification<br>o                                                                                                    | Next 09/15 Payer ID 23452                                                            | Injection Date                                                              | Status<br>Status<br>Status<br>Status<br>Status<br>Status                     |
|                | Benefit Investig<br>Benefits Verified on<br>04/01/2024<br>Medical Benefit<br>Member ID<br>34563453456<br>The Copay Details I                                                                     | gation Tracking<br>t Copay Details<br>Grou<br>4567<br>isted are for commercial                                          | veverify   Update Next Inject<br>Days Until Next Reverification<br>0<br>10<br>45674<br>45674<br>batients only. Terms & Conditi                                            | Payer ID<br>23452<br>ons Apply. For instructions or                                  | Injection Date<br>12023                                                     | Status<br>Closed<br>Status<br>Status<br>Enrolled                             |
|                | Benefit Investig<br>Benefits Verified on<br>04/01/2024<br>Medical Benefit<br>Member ID<br>34563453456<br>The Copay Details I<br>Pharmacy Bene                                                    | gation Tracking F<br>t Copay Details<br>Groo<br>4567<br>isted are for commercial p<br>efit Copay Details                | veverify   Update Next Inject<br>Days Until Next Reverification<br>o<br>up<br>45674<br>45674                                                                              | Payer ID<br>23452<br>ons Apply. For instructions or                                  | Injection Date<br>V2023                                                     | Status<br>Status<br>Status<br>Status<br>Enrolled                             |
|                | Benefit Investig<br>Benefits Verified on<br>04/01/2024<br>Medical Benefit<br>Member ID<br>34563453456<br>The Copay Details I<br>Pharmacy Bene<br>Member ID                                       | gation Tracking F<br>t Copay Details<br>Groo<br>4567<br>isted are for commercial p<br>efit Copay Details<br>Gro         | veverify   Update Next Inject<br>Days Until Next Reverification<br>o<br>up<br>45674<br>datients only. Terms & Conditi                                                     | Payer ID<br>23452<br>Dins Apply. For instructions or<br>BIN                          | Injection Date<br>V2023<br>n submitting a claim, click here<br>PCN          | Status Status Status Status Status Status Status Status                      |
|                | Benefit Investig<br>Benefits Verified on<br>04/01/2024<br>Medical Benefit<br>Member ID<br>34583453456<br>The Copay Details I<br>Pharmacy Bene<br>Member ID<br>34563453456                        | gation Tracking F<br>t Copay Details<br>Groo<br>4567<br>sisted are for commercial<br>efft Copay Details<br>Groo<br>4567 | veverify   Update Next Inject<br>Days Until Next Reverification<br>o<br>up<br>45674<br>batients only. Terms & Conditi<br>up<br>245674                                     | Payer ID<br>23452<br>BIN<br>234522                                                   | Injection Date<br>V2023<br>In submitting a claim, click here<br>PCN<br>1523 | Status Status Status Status Status Status Status Status Status Status Status |
|                | Benefit Investig<br>Benefits Verified on<br>04/01/2024<br>Medical Benefit<br>Member ID<br>34563453456<br>The Copay Details I<br>Pharmacy Bene<br>Member ID<br>34563453456<br>The Copay Details I | gation Tracking F<br>t Copay Details<br>Grou<br>4567<br>isted are for commercial<br>efit Copay Details<br>Grou<br>4567  | veverify   Update Next Inject<br>Days Until Next Reverification<br>o<br>up<br>45674<br>abatients only. Terms & Conditi<br>up<br>145674<br>abatients only. Terms & Conditi | Payer ID<br>23452<br>ons Apply: For instructions or<br>BIN<br>23452452<br>ons Apply. | Injection Date V2023  n submitting a claim, click here PCN 1523             | Status Status Status Status Status Status Status Status Status Status        |

 To request reverification, you can click on the "Reverify" link next to "Benefit Investigation Tracking". This will navigate you to the "Reverify Benefits" screen. Here, all fields will be auto populated based on the initial enrollment. If you need to edit the fields, click on the edit buttons (pencil icon) in front of the respective sections, and the fields in that section will become editable. Then select "Submit" to send the request for reverification to the Hub.

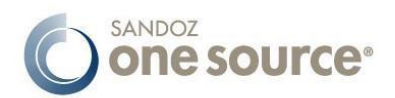

|            | Reverify Benefits                                                                             |                                                                                              |                       |                                                | ×                     | ne <b>2</b>                                  |
|------------|-----------------------------------------------------------------------------------------------|----------------------------------------------------------------------------------------------|-----------------------|------------------------------------------------|-----------------------|----------------------------------------------|
| Dashboar   | Please check the following details below fro<br>Click to edit the corresponding section if an | om the patients current benefits investation<br>sything has changed. (This page will be prej | case to e<br>opulated | nsure it is accurate and update to date.<br>)) |                       | e Details<br>Ik Here                         |
| Q Search   | Insurance Information 🧪                                                                       |                                                                                              |                       |                                                | ^                     |                                              |
| Resource   | Has Insurance? *                                                                              |                                                                                              |                       |                                                |                       | nload Summary                                |
| i Settings | Primary/Medical Insurance                                                                     |                                                                                              |                       |                                                |                       | 15                                           |
| [→ Log Out | Search Primary/Medical Insurance *                                                            | Insurance Type *                                                                             |                       | Insurance Phone Number                         |                       | Inrolled                                     |
|            | Search Accounts                                                                               | Q select                                                                                     | ~                     | -                                              |                       |                                              |
|            | Member Name *                                                                                 | Member ID # *                                                                                |                       | Policy/Group # *                               |                       | is                                           |
|            |                                                                                               |                                                                                              |                       | <u></u>                                        |                       | enrolled                                     |
|            | Secondary/Medical Insurance                                                                   |                                                                                              |                       |                                                |                       |                                              |
|            | Search Secondary/Medical Insurance                                                            | Insurance Type                                                                               |                       | Insurance Phone Number                         |                       |                                              |
|            | Search Accounts                                                                               | Q select                                                                                     | ~                     | -                                              |                       | ns                                           |
|            | Member Name                                                                                   | Member ID #                                                                                  |                       | Policy/Group #                                 |                       | enrolled                                     |
|            |                                                                                               |                                                                                              |                       |                                                |                       |                                              |
|            | Pharmacy/Rx Insurance                                                                         |                                                                                              |                       |                                                |                       |                                              |
|            | Search Pharmacy/Rx Insurance                                                                  | Insurance Type                                                                               |                       | Insurance Phone Number                         |                       |                                              |
|            | Search Accounts                                                                               | Q select                                                                                     | ~                     | •                                              |                       |                                              |
|            | Member Name                                                                                   | Member ID #                                                                                  |                       | Policy/Group #                                 |                       |                                              |
|            | 2                                                                                             | -                                                                                            |                       | -                                              |                       |                                              |
|            | Rx Bin #                                                                                      | R× PCN #                                                                                     |                       |                                                |                       |                                              |
|            |                                                                                               |                                                                                              |                       |                                                |                       |                                              |
|            | Office Information 🖌                                                                          |                                                                                              |                       |                                                | ^                     |                                              |
|            | Office *                                                                                      |                                                                                              |                       |                                                |                       |                                              |
|            | Duke Primary Care                                                                             | ~                                                                                            |                       |                                                |                       |                                              |
|            | Prescription Information 🧪                                                                    |                                                                                              |                       |                                                | ^                     |                                              |
|            | CIMERLI 0.5 mg/0.05 mL (10 mg/mL) single-                                                     | dose vial (NDC:70114-0441-01)                                                                |                       |                                                |                       |                                              |
|            | Quantity *                                                                                    | Other                                                                                        |                       |                                                |                       |                                              |
|            | Select Quantity                                                                               | × .                                                                                          |                       |                                                |                       |                                              |
|            | Refills *                                                                                     | Frequency of Treatments *                                                                    |                       |                                                |                       |                                              |
|            |                                                                                               | select                                                                                       | ~                     |                                                |                       |                                              |
|            | CIMERLI 0.3 mg/0.05 mL (6 mg/mL) single-d                                                     | ose vial (NDC:70114-0440-01)                                                                 |                       |                                                |                       |                                              |
|            | Quantity *                                                                                    | Other                                                                                        |                       |                                                |                       |                                              |
|            | Select Quantity                                                                               | · .                                                                                          |                       |                                                |                       |                                              |
|            | Refills *                                                                                     | Frequency of Treatments *                                                                    |                       |                                                |                       |                                              |
|            |                                                                                               | select                                                                                       | ~                     |                                                |                       |                                              |
|            | Date of Last Injection (if applicable)                                                        | Patient's scheduled injection date                                                           |                       |                                                |                       |                                              |
|            | Select Date                                                                                   | Select Date                                                                                  | -                     |                                                |                       |                                              |
|            |                                                                                               |                                                                                              | _                     |                                                |                       |                                              |
|            |                                                                                               | Cancel Submit                                                                                |                       |                                                |                       |                                              |
| 4          |                                                                                               |                                                                                              |                       |                                                | S A<br>© 201<br>100_C | N D O Z<br>4 Sandoz Inc.<br>oliege Road West |
|            |                                                                                               |                                                                                              |                       |                                                |                       |                                              |

• If you click on the "Enrollment Details" tab from the Patient Profile screen, you will see various screens shown in different tabs. These screens will display the information entered during enrollment. All the fields in the "Enrollment Details" tab are auto populated and non-editable. Call Sandoz One Source if you need to make an update to one of these fields.

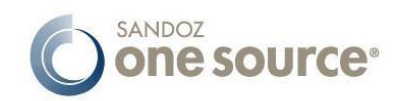

| Dashboard      | Patient Name Date of Bob Smith 11/20/                                                                                                    | Birth Hub Patient ID Phon<br>1989 XXXXXXX 555-        | Address 1 More Details<br>-555-5555 123 Place Street Click Here |
|----------------|----------------------------------------------------------------------------------------------------|-------------------------------------------------------|-----------------------------------------------------------------|
| Enroll Patient | Case Details Enrolli                                                                                                    | ment Details                                          |                                                                 |
| Search         |                                                                                                    |                                                       |                                                                 |
| Resources      | Patient Information Insurance                                                                                                    | e Information Diagnosis Information Prescriber Inform | mation Prescription Information                                 |
| Settings       | Patient Information                                                                                                    |                                                       |                                                                 |
| Log Out        | First Name *                                                                                                    | Middle Name                                           | Last Name *                                                     |
|                |                                                                                                    |                                                       | •                                                               |
|                | Date Of Birth *                                                                                                    | Sex *                                                 |                                                                 |
|                | MM/DD/YYYY                                                                                                    | select                                                | ~                                                               |
|                |                                                                                                    | Address 2                                             | circula.                                                        |
|                | Address 1 *                                                                                                    | Address 2                                             |                                                                 |
|                | State*                                                                                                    | ZIP *                                                 |                                                                 |
|                | select                                                                                                    | ~                                                     |                                                                 |
|                |                                                                                                    |                                                       |                                                                 |
|                | Home Phone                                                                                                    | Mobile Phone                                          | Email                                                           |
|                |                                                                                                    |                                                       |                                                                 |
|                | Preferred Language                                                                                                    | Caregiver/Guardian Name                               | Caregiver/Guardian Relationship to Patient                      |
|                | select                                                                                                    | •                                                     | select                                                          |
|                | Patient Financial Information                                                                                                    |                                                       |                                                                 |
|                | Sandoz Patient Assistance (SPA) Program: ELIGIBILITY CRITERIA                                                                                                    |                                                       |                                                                 |
|                | Under this program, Sandoz agrees to ship product to the provider for patients who qualify for the SPA. The terms and conditions below met in order for a patient to be enrolled in the program:                                                                                                    |                                                       |                                                                 |
|                | <ul> <li>Reside in the United States or a U.S. Territory</li> <li>Have limited or no prescription insurance coverage</li> <li>Have an adjusted annual household income of 2500 of<br/>Federal Poverty Limit (FPL)</li> <li>Have a valid prescription for the Sandoz medication</li> <li>Be treated by a licensed U.S. health care provider</li> <li>Complete and sign consent form and, when applicable,<br/>provide income documentation</li> </ul> |                                                       |                                                                 |
|                | Total Gross Income                                                                                                    | Household Size                                        |                                                                 |
|                |                                                                                                    |                                                       |                                                                 |
|                |                                                                                                    |                                                       |                                                                 |

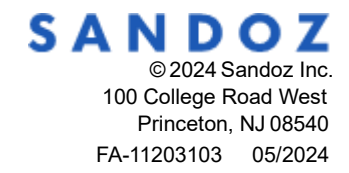